レセプトチェッカーACE Ver. 1.5.0 S181(build004) リリースノート

この文書は、レセプトチェッカーACE安定版Ver.1.5.0 S181導入時の注意事項などについて記載しています。

レセプトチェッカーACEをご利用の際は必ず目を通していただくようお願いいたします。

また、これらの内容はユーザーのフィードバックを受けて更新されることがありますので、随時最新情報 をご確認ください(最新情報はhttps://receiptcheckera.jp/rn\_install2/でご確認いただけます)。

## 1. 導入についての注意事項

1-1. アップデート適用環境について

レセプトチェッカーACE S181更新用Setup. exeを利用される場合は、更新用Setup. exeをダウンロード するためのインターネット環境が必要です。

1-2. インストール方法

【手動更新】

下記サイトより、S177 更新用 Setup. exe をダウンロードします。
 レセプトチェッカーACE 最新版のダウンロードサイト

https://receiptcheckera.jp/data/Ace/Setup.exe

(2)ダウンロードした Setup. exe をダブルクリックで起動します。

| ユーザー アカウント制御                                   |
|------------------------------------------------|
| このアプリがデバイスに変更を加えることを許可します<br>か?                |
| レセプトチェッカーAce                                   |
| 確認済みの発行元:株式会社風画<br>ファイルの入手先:このコンビューター上のハードドライブ |
| 詳細を表示                                          |
| はい いいえ                                         |

上図の「ユーザーアカウント制御」画面が出たら、「はい(Y)」をクリックして進めます。

「いいえ(N)」をクリックすると終了します。

「レセプトチェッカーACE セットアップウイザードが開始します。「レセプトチェッカーACE セットアップウイザードの開始」画面が表示されたら「次へ」をクリックします。

使用許諾契約書の同意についての確認画面が表示されます。スクロールすることで、最後までお読 みいただけます。

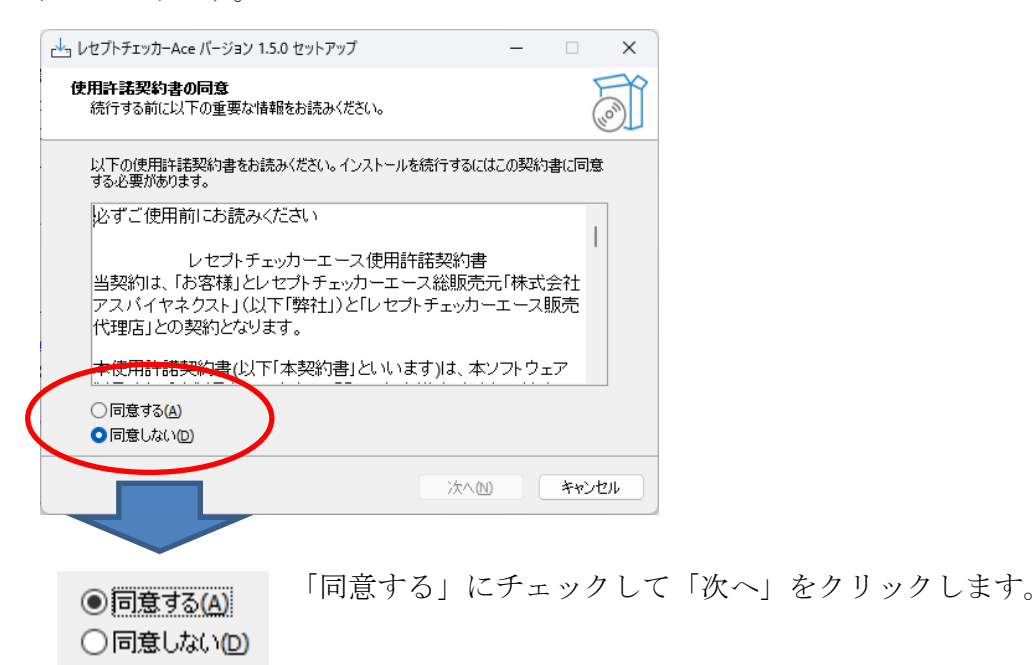

「インストール(I)」をクリックします。

| レセプトチェッカーAce バージョン 1.5.0 セットアップ ー                                |     | ×    |
|------------------------------------------------------------------|-----|------|
| <b>インストール準備完了</b><br>ご使用のコンピュータへ レセプトチェッカーAce をインストールする準備ができました。 | (   | (in) |
| インストールを続行するには「インストール」を、設定の確認や変更を行うには「戻る」<br>りしてください。             | を少り | y    |
| 追加タスクー覧:<br>アイコンを追加する:<br>デスクトップ上にアイコンを作成する(D)                   |     |      |
| 4                                                                | •   | 7    |
|                                                                  |     | -    |
| 戻る個(インストール①)                                                     | キャン | tu)  |

「インストール状況」が表示されます。

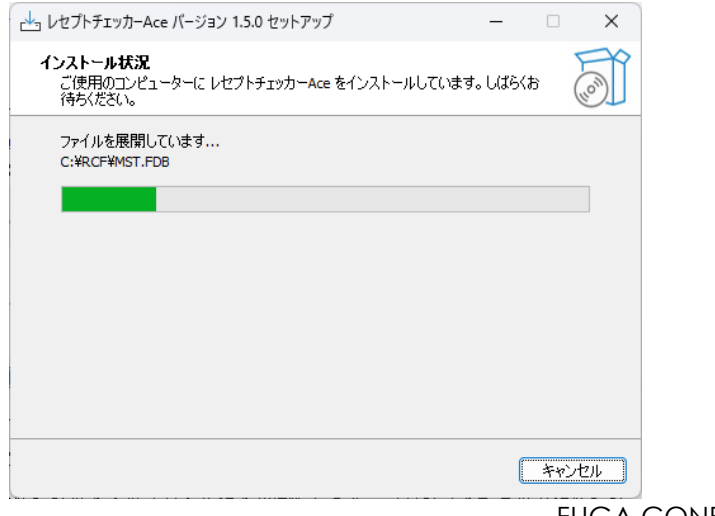

「レセプトチェッカーACE セットアップウイザードの完了」画面が表示されます。

「完了」をクリックして終了です。

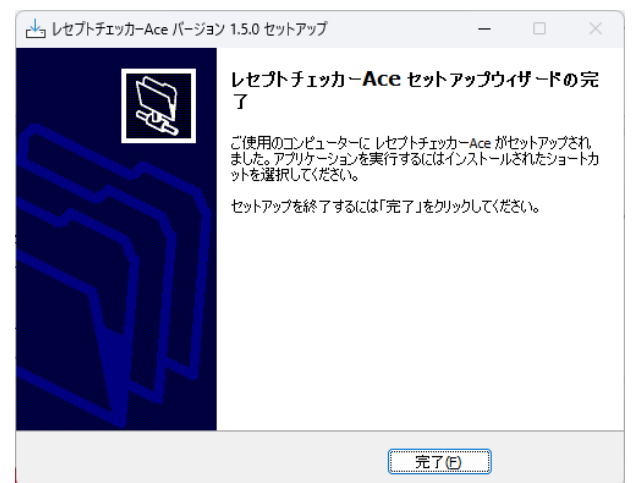

(3) システムバージョンは Ver. 1.5.0 (build:004) になっています。

| 🔎 レセプトチェッカ          | I-Ace    |  | _                         |     | × |  |  |
|---------------------|----------|--|---------------------------|-----|---|--|--|
| R                   |          |  |                           | 閉じる |   |  |  |
| Receipt Checker Ace |          |  |                           |     |   |  |  |
|                     | レセプトチェック |  | レセプト抽出                    |     |   |  |  |
|                     | マスター管理   |  | チェックリスト                   |     |   |  |  |
|                     | お問い合わせ   |  | 設定                        |     |   |  |  |
|                     |          |  |                           |     |   |  |  |
| く、していたのでは、          |          |  | システムVer. 1.5.0(build:004) |     |   |  |  |

(4) システムバージョン以外のバージョン情報は、「システム Ver. 1.5.0 (build:003)」と表示されたボタ ンをクリックすると得ることができます。

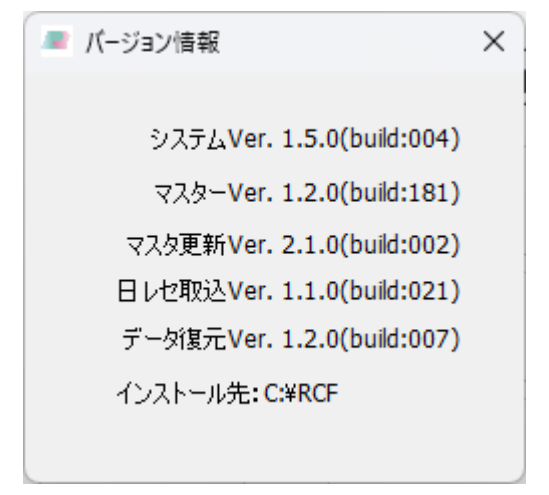

## 2. 変更された主な内容

(1)検査の追加があります。

更新された内容は下記を確認ください。 https://receiptcheckera.jp/rn\_install2/

(2) WecORCAオンプレ版も日医標準レセプトソフト APIを利用してレセ電データを取得するようにしました。これにより、ORCAデータベースから直接レセ電データを取り込まないため、ORCA本体の設定修正は必要なくなりました。

| 🔎 初期設定                                                                     | - • ×                                                                               |
|----------------------------------------------------------------------------|-------------------------------------------------------------------------------------|
| · 薬価判断                                                                     | <ul> <li>閉じる</li> <li>① WebORCA 対応にチェックを入れます</li> <li>② IP アドレスの入力は要りません</li> </ul> |
| レセプト情報<br>〇レセプト電算<br>〇日医標準レセプトソフト<br>●WebORCA対応<br>IPアドレス(ORCA) 192 168 11 | レセプトチェック設定                                                                          |

※「WebORCA設定」の詳しい説明は下記サイトをご確認ください。 https://receiptcheckera.jp/Ace/MNL/WebORCA\_Cloudm\_ver2.pdf

(3) ユーザーが登録したチェックデータを初期化できるようになりました。

【操作方法】

メニュー画面→「設定」→「マスター管理」→「チェックデータ管理」→「チェック初期化」 をクリックします。

※ユーザーが登録したチェックデータは全て削除されます。(初期状態になります)

- 3. 不具合対応
  - (1)「グループリスト」画面で「候補病名リスト」にチェックを入れて印刷すると、正常に表記されな い不具合を修正しました。
  - (2)「診療開始日と処方日及び検査日」の整合性チェックで、グループリスト印刷では薬剤名が表記されるのに、患者詳細画面では「不合格」となるだけで、対象の薬剤(及び検査)が赤字表記されない現象を改善しました。